# Atelier A : Analyse des performances du serveur (clé de réponse)

Le N°1 du cours et

## Exercice 1 Lancement de la console Performances avec des informations d'identification d'administration

Dans cet exercice, vous allez ouvrir une session utilisateur, puis utiliser la commande **Exécuter en tant que** pour ouvrir la console Performances avec des informations d'identification d'administration.

### Tâche 1

### • Pour ouvrir une session avec votre compte d'utilisateur de domaine

- Ouvrez une session sur votre ordinateur avec les informations de compte suivantes :
  - a. nom de l'utilisateur : *Ordinateur* User (où *Ordinateur* est le nom de votre ordinateur)
  - b. mot de passe : P@ssw0rd
  - c. domaine : nwtraders

### Tâche 2

### Pour lancer la console Performances avec des informations d'identification d'administration

- 1. Dans le menu Démarrer, cliquez sur Exécuter.
- Dans la boîte de dialogue Exécuter, tapez runas /user:nwtraders\administrateur "mmc %windir%\system32\perfmon.msc", puis cliquez sur OK.
- 3. À l'invite, tapez le mot de passe P@ssw0rd et appuyez sur ENTRÉE.

### Exercice 2 Configuration du Moniteur système pour détecter toute utilisation intensive du processeur

Dans cet exercice, vous allez configurer le Moniteur système pour suivre toute utilisation intensive du processeur.

Tâche 1

2

### ▶ Pour supprimer les compteurs par défaut du Moniteur système

• Cliquez sur le volet du **Moniteur système** et appuyez deux fois sur la touche SUPPR.

Les compteurs inutiles sont alors supprimés.

### Exercice 3 Création et configuration d'une alerte dans le service Journaux et alertes de performance pour suivre toute utilisation intensive du processeur

Dans cet exercice, vous allez créer et configurer une alerte dans le service Journaux et alertes de performance pour suivre toute utilisation intensive du processeur.

#### Tâche 1

Tâche 2

Tâche 3

#### Pour créer une alerte

Pour configurer une alerte

- 1. Développez Journaux et alertes de performance, puis cliquez sur Alertes.
- 2. Cliquez avec le bouton droit sur Alertes, puis cliquez sur Nouveau paramètres d'alerte.
- 3. Dans la boîte de dialogue correspondante, tapez Alerte UC 2, puis cliquez sur OK.

1. Dans la boîte de dialogue Alerte UC 2, sous Commentaire, tapez Surveille l'utilisation du processeur.

- 2. Cliquez sur Ajouter pour ouvrir la boîte de dialogue Ajouter des compteurs.
- 3. Dans la liste Objet de performance, vérifiez que Processeur apparaît.
- 4. Dans Choisir les compteurs dans la liste, vérifiez que % Temps processeur apparaît.
- 5. Cliquez sur Ajouter pour ajouter le compteur, puis cliquez sur Fermer.
- Dans la zone Avertir si la valeur est, cliquez sur Supérieure à, puis tapez 50 dans la zone Limite.

Pour envoyer un message réseau à la console après le déclenchement de l'alerte

- 1. Sous l'onglet Action, activez la case à cocher Envoyer un message réseau à.
- 2. Dans la zone correspondante, tapez le nom de votre ordinateur, puis cliquez sur **OK**.

Vous remarquerez que l'alerte créée est verte.

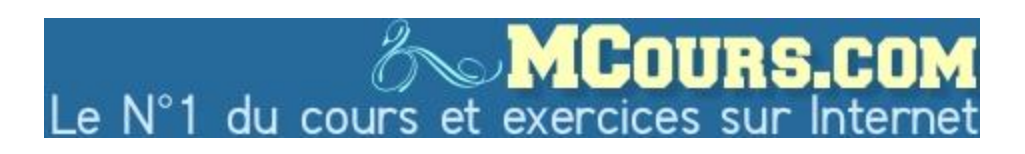

4

# Exercice 4 Activation du service Affichage des messages

Dans cet exercice, vous allez activer le service Affichage des messages.

| Tâche 1 | Pour lancer la Gestion de l'ordinateur avec des informations<br>d'identification d'administration                                                                    |
|---------|----------------------------------------------------------------------------------------------------|
|         | 1. Dans le menu Démarrer, cliquez sur Exécuter.                                                                                                    |
|         | <ol> <li>Dans la boîte de dialogue Exécuter, tapez runas<br/>/user:nwtraders\administrator "mmc<br/>%windir%\system32\compmgmt.msc", puis cliquez sur OK.</li> </ol> |
|         | 3. À l'invite, tapez le mot de passe <b>P@ssw0rd</b> et appuyez sur ENTRÉE.                                                                                          |
| Tâche 2 | Pour activer le service Affichage des messages                                                                                                    |
|         | 1. Développez Services et applications, puis cliquez sur Services.                                                                                                   |
|         | 2. Dans le volet des informations, double-cliquez sur Affichage des messages.                                                                                        |
|         | 3. Dans la zone Type de démarrage, tapez Manuel et cliquez sur OK.                                                                                                   |
|         | <ol> <li>Cliquez avec le bouton droit sur Affichage des messages, puis cliquez sur<br/>Démarrer.</li> </ol>                                                          |
| Tâche 3 | Pour fermer la Gestion de l'ordinateur                                                                                                    |
|         | • Fermez la Gestion de l'ordinateur.                                                                                                    |

## Exercice 5 Test de l'alerte d'utilisation intensive du processeur

Dans cet exercice, vous allez tester l'alerte d'utilisation intensive du processeur.

Tâche 1

#### Pour tester l'alerte d'utilisation intensive du processeur

- 1. Dans le menu **Démarrer**, cliquez avec le bouton droit sur **Poste de travail**, puis cliquez sur **Explorer**.
- 2. Accédez à C:\MOC\2149\Labfiles\Lab03, puis double-cliquez sur cpustres.exe.
- 3. Dans la barre des tâches, cliquez sur **Performances**, puis sur **Moniteur** système.

Vous remarquerez que le compteur Utilisation du processeur est inférieur à 50 %.

4. Dans la boîte de dialogue CPU Stress, dans la zone Thread 1, paramétrez le niveau d'activité (activity) sur Busy.

Lorsque le niveau d'utilisation du processeur est supérieur à 50 %, l'alerte déclenche un message toutes les 5 secondes.

5. Fermez CPU Stress pour arrêter les messages.

Tâche 2

#### Pour fermer toutes les fenêtres et la session.

• Fermez toutes les fenêtres ainsi que la session.